# Anleitung zum Editieren der Homepage des Gym Him

# Das Feld zum **Einloggen** in den Editor ist im Impressum zu finden, einfach nach ganz unten scrollen.

Hier den Benutzernamen (meist der Nachname) und das entsprechende Passwort eingeben und auf "Anmelden" gehen.

| Winweisen descul hin, dass die Oxienbedregung im Internet (z.B. bei der Nomm in kallon per FeMol) Sicherte killicken is Iweisen kann<br>Ein flucken kwentichnis der Daten windem Zugettichnit Date sein och möglich.         |  |
|----------------------------------------------------------------------------------------------------|--|
| Der Kulzung von im Rahmen der Imprezenneel ich veröffentlichen Kontakation durch Dette zur Übersondung von nicht ausdrücklich<br>angereichter Wortung und immedienenstenstensten wird hiemtil ausdrücklich virbareprohen. Ib |  |
| Die Beheiber der Seiter Ledealen sich auschücklich nechtliche Schritte im Falle der unzeitengten Zusendung von Weitseinfumstonen, eiwe<br>dass Span-Meite, sol.                                                              |  |
| Ouelles Diedelmer verleiften 20, den Texa wer is er einen verligen auf verligten Sievert.                                                                                                    |  |
|                                                                                                    |  |
| Antholoung für den informen Bereich<br>Ikinsteinnen                                                                                                    |  |
| Posteri                                                                                                    |  |
| Ar centreidel Mettern                                                                                                    |  |
| e                                                                                                    |  |
| Anmelden                                                                                                    |  |
| Paconsul sergescen?                                                                                                    |  |
| Bonuzonnano vogosson?                                                                                                    |  |
| 15 B moodle Inholtsverzeichnis nach eiben Blartseite Kontakt mpressum                                                                                                    |  |

Im Navigationsmenü auf die Fachbereiche gehen und entsprechend dem eigenen Fach auf der Seite nach unten scrollen.

Hier müsste das <u>Symbol für den Editor</u> oberhalb des Fachbereiches sichtbar werden; diesen anwählen.

Es öffnet sich der zu editierende/bearbeitende Bereich.

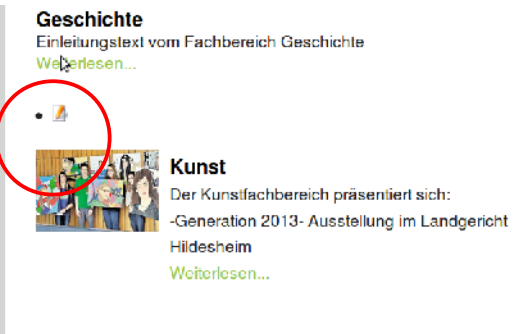

Mathematik Einleitungstext vom Fachbereich Mathematik Weiterlesen

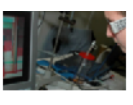

• 🥻

Vor dem Verlassen des

Informatik Informationen üb Weiterlesen...

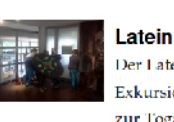

Der Lateinfachbe Exkursion der La zur Toga-Ausstel Pelizaeus-Museu Weiterlesen...

Musik Der Fachbereich Weiterlesen

#### Der editierbare Bereich mit den wesentlichen Bestandteilen:

| Speichern<br>Abbrechen                                                                                                    | editierbaren Bereiches<br>immer speichern und<br>dann erst im<br>Impressum ausloggen.                                                                                              |  |
|----------------------------------------------------------------------------------------------------|----------------------------------------------------------------------------------------------------|--|
| Edilor     Bilder und Links     Freigeben     Sprache     Metadaten Titel ' Kunst                                                                                                    |                                                                                                    |  |
| Image: Editor:         Image: Editor:         Image: | Bereich des Editors zum<br>- Verarbeiten von Text<br>- Einfügen von Bildern<br>- Einfügen von Links<br>- Einf. von Dokumenten<br>(ausführlichere Infos auf<br>den nächsten Seiten) |  |
| Auswählen<br>Leeren<br>Vorschau<br>Allemativer Text                                                                                                    | Bereich, der das Vorschaubild<br>auf der Fachbereichsseite<br>definiert.                                                                                                    |  |
| Inhaltsverzeichnis nach oben Startseite Kontakt Impressum                                                                                                    |                                                                                                    |  |

# Möglichkeiten die Seite zu editieren:

Der zu editierende Text inklusive Bilder, Links etc. wird in das grau unterlegte Editorfeld eingefügt und kann dann über die Symbole im Editor gestaltet werden. Die vorhandenen Symbole zum layouten der Seite sind eigentlich selbsterklärend (bzw. werden die Funktionen angezeigt, sobald der Mauszeiger drauf gehalten wird).

ACHTUNG! Es können nur variable Werte gesetzt werden, je nach Art und Größe des Browsers sowie der eingestellten Ansicht und Schriftgröße, wird das Aussehen auf den Computern variieren, also bitte keine "Leertasten genaue Positionierung" von Bereichen im Editor. Statt dessen Befehle wie "Links/rechts positionieren etc.

### Die Symbolleiste

[Editor aus-/einblenden]

Im einfachen Modus sind nur die wesentlichen Elemente zum Editieren von Text sichtbar. Durch Klick auf die <u>Toolbaranzeige</u> wird der gesamte Editiermodus sichtbar.

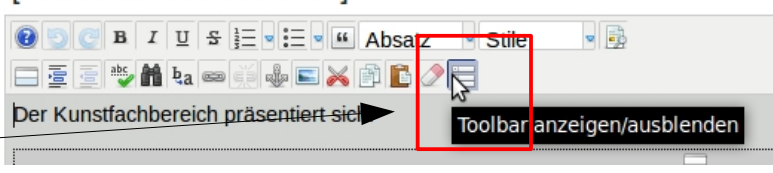

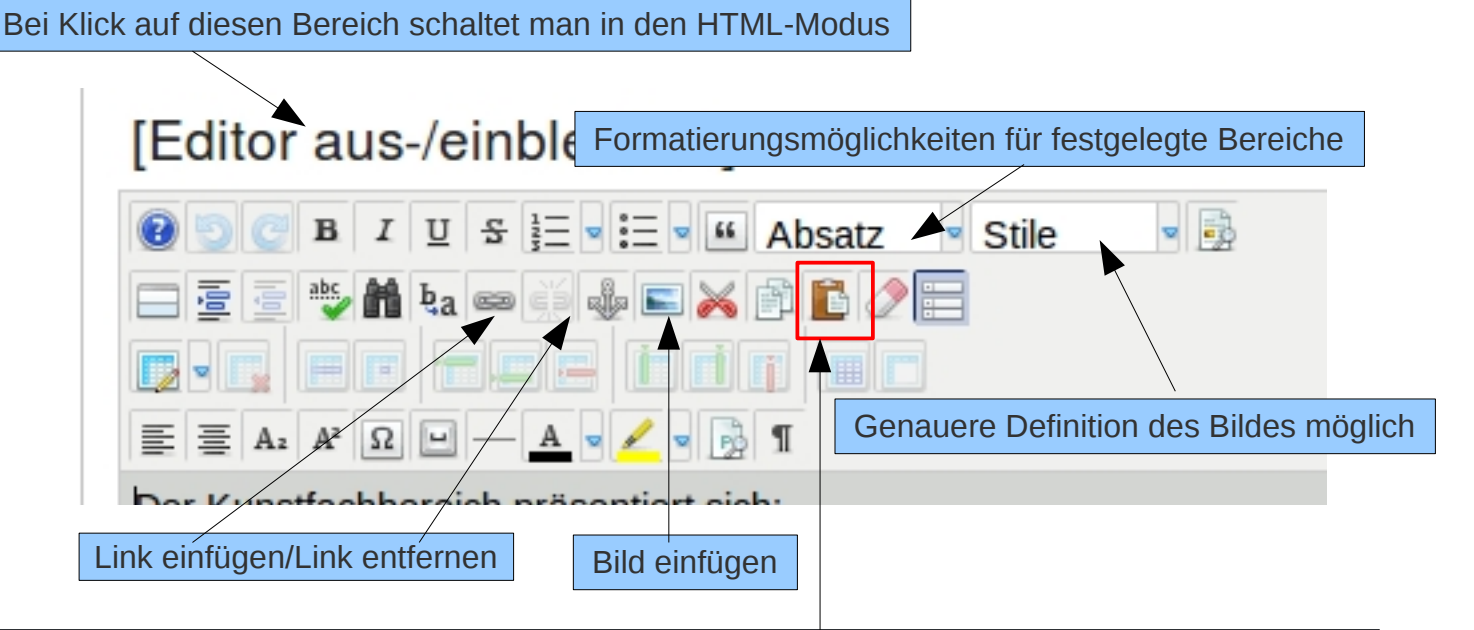

#### WICHTIG!

Soll Text aus einem anderen Dokument eingefügt (über copy and paste) werden, sollte dieses Feld benutzt werden und der Text in das erscheinende Fenster kopiert werden.

Zum Einfügen von Bildern, links, Verweise auf Dokumente oder aber das Einfügen des Vorschaubildes sollten die anderen Dokumente konsultiert werden.

# Nach Beenden der Arbeiten sollten die Änderungen auf jeden Fall gespeichert werden!

Zum Ende wieder ins Impressum gehen und ganz unten ausloggen. So kann man sich alle Seiten wieder ganz "normal" anschauen. Hallo Abmelden